## 配套绿化项目开工信息报送

## 操作手册

 一、使用法人一证通登陆 上海市绿化和市容(林业)工程管理信息服务平台 http://gc.green-gcgl.com/Home/EnterpriseLogin。

| 上海市绿化和市 | 市容(林业)工程管理信息服务平台                                                                                                    |
|---------|----------------------------------------------------------------------------------------------------|
|         | <ul> <li>密 码</li> <li>通先順人法人一正還如字正书信用編入案稿,(備使用(#00)上加诺爾法同牛素(約)</li> <li>金 及<br/>正常経知(10-PAR号) 丁型地址<br/>上希報社(10-FAR号) 丁型地址<br/>上海和社(10-FAR号) 丁型地址<br/>上海和人-CMRAgewaw, sheea.com</li> </ul> |

二、进入"园林绿化项目类办事"-"施工许可"-"开工信息报送", 点击"新增开工备案 申请"。

| 107 Tel.25    | 6200             |       |                 |                    |                    |        |     |       |            |               |          |  |  |
|---------------|------------------|-------|-----------------|--------------------|--------------------|--------|-----|-------|------------|---------------|----------|--|--|
|               | 报建编号:            |       |                 | 杨段号:               |                    |        |     | 证书编号: |            |               |          |  |  |
| 国林绿化工程项目类办事   | 向上由请调号:          |       |                 | 工程名称:              |                    |        |     | 秋志:   | 请选择        |               | ~        |  |  |
| 工程振識          |                  |       |                 | 6. 揭交查询            |                    | 1.6    |     | 新增开工業 | <b>武中语</b> | 48 <b></b> 89 | 😸 打印申请   |  |  |
| 网上招投标 (招标人)   | 报建编号             | 标段号   | 冈上申请请号          | 工程名称               | 开工备实证编号            | 工程类型   | 状态  | 1.5   | 成位配备       | 开工会           | £E       |  |  |
| ARCENCE 1     | 1502850555789    | X77   | 01809190036-002 | 1                  |                    | 综合工程   |     | 13    | 成位配备       | 暫无            |          |  |  |
| 2             | 2 1502850003     | W03   | 01805250001-001 | 奠纳·潘河湾商办项目線化项目     | 1001HK0015DY00     | ) 纯碳化  | 未災理 | 13    | 成位配备       | 智元            |          |  |  |
| 合间项目负责人变更 3   | 3 1502B50003     | W10   | 01806290007-007 | 额村工业园区南水泵站工程勘察.    | @r 1502850003DY00  | 1: 主要化 | 已受理 | 13    | 肉位配装       | 下號 1          | 预范       |  |  |
| 小型项目信息登记      | 1502850222789    | W0177 | 01807180023-001 | 工程名称工程名称工程名称工程名    | 8粽] 1502B502227890 | 7 纯绿化  | 日审定 | 1.3   | 肉位配备       | 112元          |          |  |  |
| 施工许可 5        | 5 1502850003789  | W0122 | 01807180020-002 | 工程名称填写111111233444 | 15028500037890     | " 總織化  | 日审定 | 10    | 肉位配备       | 智元            |          |  |  |
| HTGORIE S     | 5 15ZMPD028S0003 | W08   | 01806290009-001 | 酸村工业园区南水奈站工程勘察、    | 운눈 152MPD0285000   | 3 纯硼化  | 日打印 | 73    | 肉位配角       | 智元            |          |  |  |
|               | 7 15ZMPD02BS0003 | W06   | 01806290008-001 | 較村工业面区南水泵站工程勘察。    | 운눈 152MPD0285000   | 3 纯碱化  | 日打印 | 人员    | 奧位配發       | 智元            |          |  |  |
| 开上省室信息交更      | 3 1502B50003     | W05   | 01806220004-001 | 顾村工业园区南水原站工程勘察、    | (R)                | 纯缬化    | 已打印 | 人     | 國位配編       | 智元            |          |  |  |
| 现场管理人员变更确认 9  | 1602530002       | X02   | 01806190003-001 | 余山北大型居住社区42A-01A地  | 换初i 1602530002DY00 | 1 纯棒化  | 已打印 | 人名    | 间位配备       | 智元            |          |  |  |
| <u>续工验收备室</u> | 15 🖌 H 4 🕱 1     | 共1页   | F H O           |                    |                    |        |     |       |            |               | 示1到9,共9记 |  |  |
| 市容林业项目类办事     |                  |       |                 |                    |                    |        |     |       |            |               |          |  |  |
| A.I. M.A.W.   |                  |       |                 |                    |                    |        |     |       |            |               |          |  |  |
|               |                  |       |                 |                    |                    |        |     |       |            |               |          |  |  |

三、输入需报送项目的总包合同编号,点击"查询获取",即显示总包合同信息。再次点击 "开工信息报送" 开始报送。

| 用白信息        | 获取项目合同信息                |          |                       |                |       |            |
|-------------|-------------------------|----------|-----------------------|----------------|-------|------------|
|             |                         |          | 合司信思报送编号:W20180701300 | 66             |       |            |
| 图林绿化工程项目类办事 |                         |          | 🔍 查询获取 🗇              | 返回列表           |       |            |
| 工程振識        | 提示:如果是总包类型的项目请输。<br>查询区 | (总包合同编号! |                       |                |       |            |
| 网上招投标(招标人)  | 报建编号                    | 粉织带      | 项目名称                  | 合同编号           | 承没包装型 | 18/5       |
| 合同信息报送      | 1 1802PD0285            | X03      | 胞试線化合同变更              | W2018070130066 | 总督    | 开工信息报送     |
| 合同项目负责人变更   | 15 ⊻ H 4 貨1 共1页 ▶       | но       |                       |                |       | 显示1到1,共1记录 |
| 小型项目信息登记    |                         |          |                       |                |       |            |
| 施工许可        |                         |          |                       |                |       |            |
| 开工编息报送      |                         |          |                       |                |       |            |
| 开工备案信息交更    |                         |          |                       |                |       |            |
| 现场管理人员支更确认  |                         |          |                       |                |       |            |
| 竣工验收备室      |                         |          |                       |                |       |            |
| 市容林业项目类办事   |                         |          |                       |                |       |            |
|             |                         |          |                       |                |       |            |

四、根据项目实际信息填写表单,上传所需附件。

| 用户保思                   |                                | 当前报建编号: 1802PD0285 项目名称 | : 测试绿化合同变更 标段号: X03    | 合同名称:测试绿化合同变更 |   |  |  |  |
|------------------------|--------------------------------|-------------------------|------------------------|---------------|---|--|--|--|
| 国林绿化工程项目类办事            |                                |                         | 工程概况                   |               |   |  |  |  |
| 工程振建<br>第15280年(3255人) | 工程名称:                          |                         | 18-19-18-17:           | •             |   |  |  |  |
| 合同信息招送                 | 建设单位名称:                        | 上海市数字证书认证中心有限公司         | 建设单位项目负责人:             | -             |   |  |  |  |
| 合同项目负责人姿更              | 建设单位负责人用话:                     | -                       | 建设单位负责人证件号:            | •10           |   |  |  |  |
| 小型项目信息登记               | 建设单位联系人:                       | -                       | 联系人手机号:                |               |   |  |  |  |
| 施工许可                   | 合同价格(万元):                      |                         | 工程问题:                  | ×             |   |  |  |  |
| 开工信息报送                 | 开工日期:                          | ۵                       | 缺工日期:                  | A             |   |  |  |  |
| 开工备室信息支更               | 線化面积(m):                       | -                       |                        |               |   |  |  |  |
| 现场管理人员变更确认             | 19-12:                         |                         | ^                      |               |   |  |  |  |
| 市容林业项目类办事              |                                |                         | ~                      |               |   |  |  |  |
|                        |                                |                         | 工程明细                   |               |   |  |  |  |
| 企业类办事                  | 線化种植型积(㎡):                     | -                       | 線化种植還价(万元):            | -             |   |  |  |  |
|                        | 西路与广场铺装面积(㎡);                  | -                       | 國語与广场辅表還价 (万元)         | -             |   |  |  |  |
|                        | 国林理水面积(ボ):                     | -                       | 國林理水遺价 (万元)            | •             |   |  |  |  |
|                        | 编山、叠石、重石面积 (m <sup>1</sup> ) : | -                       | 侯山、 曇石、 置石造价 (万<br>元); | •             | ~ |  |  |  |

五、填写完成后,点击"提交上报",并输入法人一证通 ukey 密码,点击"确定"按钮。

|                                  |                             |                           |         |            |          |        |       |          |         |                | -                        | 6. T. 13 T. FT. (4. 4. 4. |          |
|----------------------------------|-----------------------------|---------------------------|---------|------------|----------|--------|-------|----------|---------|----------------|--------------------------|---------------------------|----------|
| 日户信息                             | 安全防护、文明施工措施费                | 00                        | -       | 0          |          |        |       | 费用比率:(必知 | 1.2     | -              |                          |                           |          |
| 林绿化工程项目类办事                       | (555): 二<br>建设用地批准文件或原地产产 ( |                           |         |            |          |        |       |          |         | ×              |                          |                           |          |
| 工程振識                             | 权证书编号: 1                    | 00                        | _       | ukey宏码:    | 12345678 | ×      | 确定    |          |         |                | . 0                      |                           |          |
| 网上招投标(招标人)                       | 進示: 如有國語与广场構設, 假山           | u. <u>8</u> 8. <b>8</b> 8 | . 81    |            |          |        |       |          |         | 197, <b>29</b> | 然与广场编装置的                 | 纪和.                       |          |
| 合同信息报送<br>合同项目负责人变更              | 单位名称                        |                           |         |            |          |        |       |          |         | *#) )          |                          | · 添加多加单位<br>项目负责人还件       |          |
| 小型项目信息登记                         | 1 上海建工集团股份有限公司              |                           | 施工单位    | <b>辛</b> 文 | CIP      | 138170 | 47592 |          | 3101151 | 98707260113    |                          | 身份证                       |          |
| 施工许可                             | 15 - 14 4 第1 4              | 共1页 ▶                     | 0 10    |            |          |        |       |          |         |                |                          | 显示1到                      | 11,共1记   |
| 开工编包报送                           | E: 上传附件格式需为pd               | lf, 且大小                   | 下翻过3M。  |            |          | 文件或证   | F明材料  |          | 2.2     |                |                          |                           |          |
| 开工备案信息交更<br>现场管理人员变更确认<br>竣工验收备案 | 配套導化工程提供導化管理                | 制门出具的方                    | 室车校意见 * |            |          |        |       |          |         | 配套线            | 對化意见。pdf<br>选择文件<br>获取文件 | 814 CII                   | 6        |
| 各林业项目类の事<br>业类の事                 | 施工总平衡图及素纸目录清                | <b>*</b>                  |         |            |          |        |       |          |         | 室外给水总          | 平面图-布局1<br>选择文件          | .pdf EL#                  | <b>C</b> |
|                                  | 施工版(其他)                     |                           |         |            |          |        |       |          |         | 室外排水总          | 平面图-布局1                  | .pdf ≘⊥®                  | œ        |

六、系统弹出开工报送申请表签署界面。

|                                           | -1 <del>63</del> 111534. |                               | <u>чк</u> )                   | -              | ·πΞ           |       | 圩                      | 1e     | 1/已                   |       | (フコ)= |            | 人证中 | 心有限公司                    | 安全選出         |
|-------------------------------------------|--------------------------|-------------------------------|-------------------------------|----------------|---------------|-------|------------------------|--------|-----------------------|-------|-------|------------|-----|--------------------------|--------------|
| 用户值息                                      | (の元)<br>建設単純水準文体収定を      | 2 文件预范                        |                               |                |               |       |                        |        |                       |       |       | _          | ×   |                          | -            |
| 同林線化工程项目类办事                               | 50254                    |                               |                               | 3              | 刘仲电子          | 印章    |                        |        |                       |       | -     | 宛梁医臀       |     | 1.                       |              |
| 工程振動<br>開上期投标(開稿人)<br>合同信息版送<br>合同项目先表人参問 | 单位名称<br>1 上海建工集团股份有      | 文件装署<br>文件中已非已出现位置意愿至章        | 1                             | •              | t             |       |                        | 1 /3   |                       | +     | - 编版  | 75%        |     | 10月10年位<br>10歳人で件約<br>そで | <b>第</b> 899 |
| 小型项目信息登记<br>施工许可<br>开工作句时记述               | 15 ✔ 14 4 章<br>注:上传附件格式# | ◎ 金位签單位置 0/1<br>指动 印度至想與加重的位置 |                               | 上海市            | 西林绿化          | 工程开口  | ·振送(备                  | 実) 伯   | 18 <b>8</b>           |       |       |            |     | 皇示191<br>(二)<br>(二)      | 1,共1记录       |
| 川丁県市市大市                                   | RPERIN/LY T STRIBUTION   |                               | 294                           | 8              | 1000          | 7.0   | 0122                   | 0      | 150.00                |       |       | 10-2 + 4   |     |                          |              |
| 7T_WAIDEX.9C                              | HOMAN TO LEASE ONLY      | P.O.                          | 2.5                           | A              | 8             | z     | 8.8.1.1                | 18     | 1201001               | 1003  |       | 1          |     | 1                        |              |
| 现场管理人员变更确认                                |                          | ANNAL AN                      |                               |                |               | 工業利用  |                        |        |                       |       |       |            |     |                          |              |
| 竣工验收备室                                    | 施工总平面置及置纸                | A 4 2                         | 他に料理算<br>私<br>(中3末)           | 199            | 89<br>(75)    | 300   | 算符年7番<br>健設支払<br>(年3年) | 200    | 18<br>070             | 128   |       | -          |     | If ELM (                 |              |
| 市容林业项目类办事                                 |                          | 潮试意                           | 24.22.<br>20192<br>N<br>:799: | 100            | 12<br>(75)    | 100   | 型形構改<br>室取<br>(年空水)    | 200    | 1000<br>(700)         | 100   |       |            |     |                          | _            |
| 企业类办事                                     | 施工图(其他)                  | INDE LANDREN WHITTEES AREA    | 田特会院会<br>経営時<br>(キ3次)         | 198            | 1000<br>1000  | 300   | 株型建筑工<br>時<br>(中2末)    | 300    | 0.0<br>200<br>(77)(9) | 420   |       |            |     | I CLEN                   |              |
|                                           |                          | 同                             | 安泉大村<br>開始費<br>いたわ            | 100            | 其他会团<br>(255) | 100   | 28 co                  | 12     |                       |       |       | 2          |     |                          | -            |
|                                           |                          |                               | #IGM                          |                | 2005-04-20    |       | STUR                   | -      | 2020-08-08            | _     |       | 1217-00-01 |     |                          |              |
|                                           |                          | 10 alt 4 - 40 37 (10 17       | 1670*                         | 3789<br>291/29 |               | 212.2 | 121121111              | 111111 | 158100                | 10003 |       | 1. 2. 2. 2 |     |                          |              |
|                                           |                          | 息击邓重明键草                       |                               | SA40           |               | 常用白萝入 | 2.0                    | •      |                       | •     |       |            |     |                          |              |

七、将电子印章拖拽至签章位置,并点击"完成签署"按钮。

| 用户信息                                                  | (万元<br>建设用地批准文件或用其                              | ): 2 文件預算                                            |                                                                                                    |                                                               |                                                 |                        |          | ×                                            |
|-------------------------------------------------------|-------------------------------------------------|------------------------------------------------------|----------------------------------------------------------------------------------------------------|---------------------------------------------------------------|-------------------------------------------------|------------------------|----------|----------------------------------------------|
| 图林绿化工程项目类办事                                           | 校正书#<br>#二·2011月18年11日#                         |                                                      | 文件电                                                                                                    | 子印章                                                           |                                                 |                        | 908258   | D                                            |
| 工程振建<br>岡上照投版(招級人)<br>合同信章振送<br>合同语言负责人交更<br>小型项目信息登记 | 単位名称<br>1 上海建工業開設份有<br>15 ▼ 14 4 算<br>注:上传附件格式条 | 文件 <b>签署</b><br>文件中已将已出场位置官责部章<br>④ <b>全位在章位置 01</b> | 2 4<br>2441<br>X<br>X<br>2440<br>2440<br>2482420-884.0                                                                                                    | 8253A<br>X<br>8253A<br>927                                    | 2 /3<br>29 •<br>20 •<br>20 •<br>100020479756023 | +<br>***<br>***<br>*** | - 摘放 75% | 500年10年位 東京<br>日交集人运行共直<br>日正<br>意示1911,共123 |
| 施工許可<br>开重偽息相談<br>开工备當個思交更<br>现场管理人员支更确认              | 《<br>配套球化工程提供球                                  | <b>接动</b> 印度至想要加重的位置                                 | 20日本<br>2月1日日本<br>1月1日日本<br>1月1日日<br>1月1日日<br>1月1日<br>1月1日<br>1月1日<br>1月1日<br>1月1日<br>1月1日<br>1月1日<br>1月1日<br>1月1日<br>1月1日<br>1月1日<br>1月11日<br>1月111日<br>1月111日<br>1月111日<br>1月111日<br>1月111日<br>1月111日<br>1月1111<br>1月1111<br>1月1111<br>1月11111<br>1月11111<br>1月11111<br>1月11111<br>1月111111 | 2<br>2<br>2<br>2<br>2<br>2<br>2<br>2<br>2<br>2<br>2<br>2<br>1 | 197<br>R<br>17186419510                         | R<br>BRGTCAR           |          | LT (112)                                     |
| 竣工验收备室<br>市客林业项目类 <b>办事</b>                           | 施工总平面整及整纸                                       |                                                      | 4040an 10523.cd                                                                                                    | 6, 2. 323#9                                                   | ##A#5A###\$. 1                                  | Atex.                  |          | df erø 📖                                     |
| 企业类办事                                                 | 施工图(其他)                                         | 制试章                                                  |                                                                                                    | -                                                             | -                                               | (ALA                   |          | df eire 📖                                    |

八、再次输入法人一证通 ukey 密码,点击完成签署。

| 用户保密                                                          | (万元<br>建设用地批准文件或用t                              | 〕:<br>日文件预范                            |                          |                  |                | ×                                          |
|---------------------------------------------------------------|-------------------------------------------------|----------------------------------------|--------------------------|------------------|----------------|--------------------------------------------|
| 网络绿化工程项目类办事                                                   | 校证书#<br>#示: 如有别称与广告#                            |                                        | 文件电子印章                   |                  | 90825 <b>8</b> | 0.                                         |
| 工程振建<br>网上招投版(招振人)<br>合同信意报送<br>合同项目负责人交更<br>小型项目信息登记<br>集工作可 | 単位名称<br>1 上海建工業成長の利<br>15 × 14 4 算<br>注:上传附件格式# | 文件经署<br>文件中已6月21년位五章829<br>④ 永位法章位置 01 | 请输入法人一证通密码               | × -              | · 建設 75%       | 500参加单位 開設<br>155巻人证件问题<br>9证<br>意示1到1,共1记 |
| 开工信息规模<br>开工备型信息交更<br>现场管理人员交更确认<br>地工场办备案                    | 4 起軍導化工程提供導                                     |                                        |                          | 10月              |                | 211 💷                                      |
| 市容林业项目类办事                                                     | 施工总平面圈及置纸                                       |                                        | 404000 57553055, 1 27508 | 84854992. 18289. | 1              |                                            |
| 企业类办事                                                         | 施工图(其他)                                         | 制试算                                    | mΩ                       |                  | 2              | df ere 📖                                   |
|                                                               |                                                 | 点击加盖骑储章                                |                          |                  |                |                                            |

九、提示签署成功。

| 用户供应                                                  | 建设用地批准文件规则发展文件机                                   | 東臨                            |     |             |      |                        | 1   |             |          |      |                                          | ×                                    |                |
|-------------------------------------------------------|---------------------------------------------------|-------------------------------|-----|-------------|------|------------------------|-----|-------------|----------|------|------------------------------------------|--------------------------------------|----------------|
| 同林绿化工程项目类办事                                           | 校证书#<br>總示: 如有開発与广场城                              |                               |     |             |      | 文件电                    | 子印章 |             |          |      | ± THR                                    | a.                                   |                |
| 工程聚建<br>网上指投标(指标人)<br>合同信息报送<br>合同项目负责人定更<br>小型项目信息登记 | 単位名称:<br>1 上時建工業記紀分4<br>15 文 14 4 至<br>注:上作時的件格式集 |                               | /   | •           | 经署成功 | λ                      |     |             | 9%       | î    |                                          | 5加多加单位<br>目负责人证件类型<br>分证<br>显示1分11,1 | 2<br>2<br>7112 |
| 施工许可<br>开工信息报送<br>开工备运信息变更                            | 《配套绿化工程提供绿                                        | 上海市园林绿化工程开工报送(备案)信息表          |     |             |      |                        |     |             | ⊨• 🚥     |      |                                          |                                      |                |
| 现场管理人员支距确认<br>竣工验改备案                                  | wTo THERE                                         | 工程名<br>工程造                    | 称价  | 77.77       |      | 间试工!<br>续 地 茁          | 积   | 100:        | 2)<br>2) | 10   |                                          | df citer 💽                           | <b>3</b> 2     |
| 市容林业项目类办事                                             | RELOTINGUES.                                      | 联系                            | Л   | 89          | ;    | 联系人                    | 手机  | 1381001     | 0011     |      |                                          |                                      |                |
|                                                       | 第三部(其件)                                           |                               |     |             | 工程明细 | 表                      |     |             |          | - 12 |                                          | df Elie 🧲                            | 3              |
| ener fran                                             | contract second                                   | 绿化种植菌<br>- 枳<br>- (平本)        | 100 | 進价<br>(75元) | 100  | 四林与广场<br>铸造面积<br>(用大大) | 100 | 建价<br>(29元) | 100      |      | 2                                        | -                                    |                |
|                                                       |                                                   | 假山、童石、<br>豊石工程間<br>校<br>(平万木) | 100 | 進台<br>(万元)  | 100  | 四林 編水                  | 100 | 建价<br>(개元)  | 100      |      | na na na na na na na na na na na na na n |                                      |                |

十、在确认上报中,点击"确认",开工信息报送完成。

|                               | 上海叩球化机                                                                                            | 10谷(                         | 1/1 H                     |                         | 37里1日                                                                                                    | 尼     |                                                                             | ·<br>证书认证中心有限公司 安全             | tin the |
|-------------------------------|---------------------------------------------------------------------------------------------------|------------------------------|---------------------------|-------------------------|----------------------------------------------------------------------------------------------------|-------|-----------------------------------------------------------------------------|--------------------------------|---------|
| 用户信息                          | <u>编示: 如有器林与广场铸铁, 假山, 最石</u>                                                                      | . <b>豊石、西林理水、西</b> 林设        | <b>抱安机,清</b> 劳公           | 3項等1 沒有則值01 小品面积为做      | 1. 音石: 音石武府.                                                                                                    | 副林雅   | 大面积、圆林设施面积、圆路电广车                                                            | 8編装置明之和。                       | ~       |
| 网林绿化工程项目类办事                   |                                                                                                   |                              |                           | 都建坦位和坝目)                | し ううしょう しょうしょう しょう |       |                                                                             | 🔿 35000000 📟 8                 | 554     |
| 工程振建<br>网上回投标 (旧称人)<br>合同信息报送 | <ul> <li>単位名称</li> <li>1 上局方式尚土工程有限公司</li> <li>2 上局名字運営気没计有限公司</li> <li>3 上局民形市政運貨有限公司</li> </ul> | 単位映則<br>勘察単位<br>设计単位<br>施工単位 | 项目为1<br>杨兰明<br>纳卫华<br>马北宁 | ■人 /                    | 10 <del>9</del>                                                                                                    |       | 項目负责人募份证号<br>332527196304134714<br>310227197310013655<br>310110196006016213 | 项目负责人还付负型<br>身份证<br>身份证<br>身份证 |         |
| 合同项目负责人姿更<br>小型项目信息登记<br>英工许可 | 10 (4) (1 3 36 1 (414)                                                                            |                              | Titta                     | 文件列表                    | ×                                                                                                    | 1991: | 全部<br>045                                                                   | ¥                              |         |
| 开王信息报送<br>开王备室信息安更            | 1 1000<br>2 1000                                                                                  |                              | REFN<br>RIS               | 2 ※章成功,是否确认上招? (确定) (取) | n )                                                                                                    |       | THE SUBRICE BODE STREAM<br>THE SUBRICE BODE                                 |                                |         |
| 现场管理人员支更确认<br>竣工验收备室          | 15 № H 4 第1 共1页<br>注:上传附件格式燃为pdf,且;                                                               | ▶ H   O<br>大小不超过3M。          |                           | 显示1到2,共2;               | 1.<br>                                                                                                    |       |                                                                             |                                |         |
| 市容林业项目类办事                     | 配套線化工程提供線化管理部门出                                                                                   | 約方面审核意见*                     |                           |                         |                                                                                                    |       |                                                                             | 4译文件                           |         |
| 企业类办事                         | 施工总平面型及整纸目录清单"                                                                                    |                              |                           |                         |                                                                                                    |       |                                                                             | 4译文件                           |         |
|                               | 施工版(其他)                                                                                           |                              |                           |                         |                                                                                                    |       |                                                                             | 财主义件                           |         |
|                               |                                                                                                   |                              | 保存                        | 提交上报 打印开工备案件            | 请表 返回                                                                                                    | 上页    |                                                                             |                                | ~       |